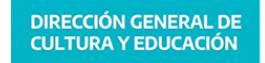

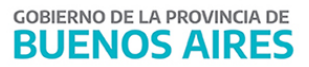

\_\_\_\_\_

|             | COMUNIC                                                                                       | ADO Nº   | 170 / 2022 |  |  |
|-------------|-----------------------------------------------------------------------------------------------|----------|------------|--|--|
| FECHA:      | 15/07/2022                                                                                    |          |            |  |  |
| NIVEL:      | TODOS LOS NIVELES Y MODA                                                                      | ALIDADES |            |  |  |
| EMITE:      | SECRETARÍA DE ASUNTOS DOCENTES DE AVELLANEDA                                                  |          |            |  |  |
| DESTINO:    | DIRECTIVOS / SECRETARIOS / DOCENTES                                                           |          |            |  |  |
| OBJETO:     | SUNA - Instructivo para la utilización de la novedad Programa EgresAR (Resolución N° 1278/22) |          |            |  |  |
| TRANSCRIBE: | ÁREA COMUNICADOS                                                                              |          |            |  |  |

# SUNA

Instructivo para la utilización de la novedad Programa EgresAR (Resolución Nº 1278/22)

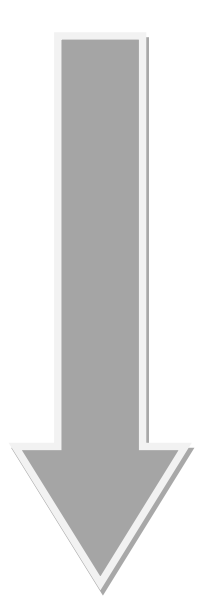

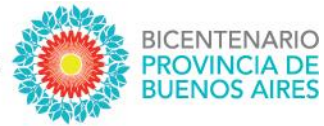

## SUNA

### Instructivo para la utilización de la novedad Programa EgresAR (Resolución Nº 1278/22)

DIRECCIÓN PROVINCIAL DE GESTIÓN DE RECURSOS HUMANOS

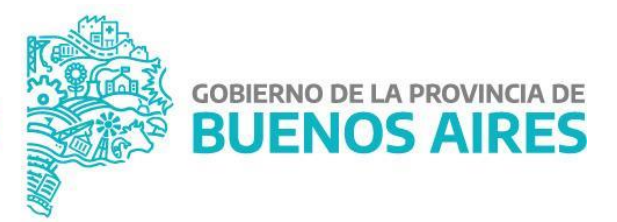

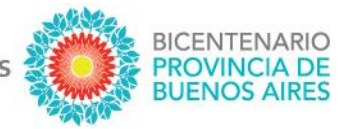

En el marco de la Resolución N° 1278/22 se incorporó en la plataforma SUNA la novedad para que los equipos de conducción envíen los servicios y movimientos referidos a los docentes del *"Plan Jurisdiccional de Terminalidad del Nivel Secundario, EgresAR: Proyectá tu futuro"*.

#### ¿CÓMO SE CREAN ESTAS NOVEDADES?

El equipo de conducción selecciona en el menú lateral la bandeja de novedades, indica el "tipo de novedad" DOCENTE, en la caja "Descripción" ingresa: *"Programa EgresAR"* y hace clic en el botón [BUSCAR]; finalmente hace clic en el botón [SELECCIONAR] de la novedad.

|                                               | ✓ Novedades > Inasister > Novedad | ncia por paro                                                        |                  |              |
|-----------------------------------------------|-----------------------------------|----------------------------------------------------------------------|------------------|--------------|
|                                               | > Mi escuela<br>> Licencias       |                                                                      |                  |              |
|                                               |                                   |                                                                      |                  |              |
| + Novedades                                   |                                   |                                                                      |                  | x            |
|                                               |                                   |                                                                      |                  |              |
| Ρ                                             | or favor seleccio                 | ne el tipo de noved<br>+ docente + Alb                               | ad que desea dar | de alta      |
| P                                             | or favor seleccio                 | ne el tipo de noved<br>+ DOCENTE + AD                                | ad que desea dar | de alta      |
| P<br>Novedades                                | or favor seleccion                | ne el tipo de noved<br>+ DOCENTE + ALD<br>Clasificación              | ad que desea dar | de alta      |
| Novedades sscripción Programa EgresAR         | or favor seleccion                | ne el tipo de noved<br>+ DOCENTE + ALD<br>Clasificación<br>Docente ~ | ad que desea dar | de alta<br>X |
| + Novedades<br>escripción<br>Programa EgresAR | or favor seleccion                | ne el tipo de noved<br>+ DOCENTE + ALD<br>Clasificación<br>Docente ~ | ad que desea dar | de alta<br>X |

DIRECCIÓN PROVINCIAL DE GESTIÓN DE RECURSOS HUMANOS

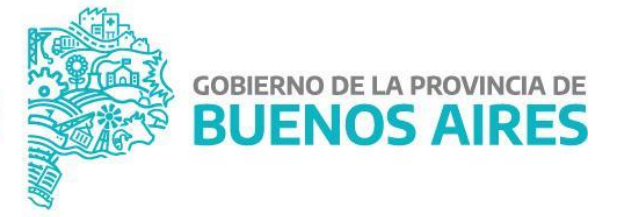

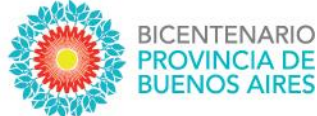

#### ¿CÓMO SE UTILIZA ESTA NOVEDAD?

El formulario contiene solamente dos cajas:

#### ✓ Documentación adjunta

A través de esta opción se debe adjuntar la planilla de contralor y todas las probanzas que deban acompañar lo informado.

#### ✓ Comentarios

Utilizando esta opción se lleva adelante la comunicación entre la Escuela y la Dirección de Contralor.

| <form><form></form></form>                                                                                                    | Novedades / Programa EgresAR - Planilla de Contralor                                                                                                    |                         |
|----------------------------------------------------------------------------------------------------|----------------------------------------------------------------------------------------------------|-------------------------|
|                                                                                                    |                                                                                                    |                         |
| <form></form>                                                                                                    | Importante                                                                                                    |                         |
|                                                                                                    | Esta novedad es de uso exclusivo para informar los servicios de los docentes relacionados con el Programa Egresivi<br>En caso de observarse información que exceda al mencionado programa, la misma será desestimada por la Dirección de Contralor. |                         |
|                                                                                                    | Documentación adjunta Recuerde presionar el bosto Guardar para que los cambios se hagan electress                                                                                                    |                         |
| Centerlariss<br>free in constants<br>free in constants<br>Sin consentaries cargades<br>MARCENT RAN<br>BUENDO SA<br>BUENDO SA<br>BUENDO |                                                                                                    |                         |
| Concentarios       Inconcentarios         Parsa el construto       Inconcentarios cargados                                                                                                    | DELECTION OF ANY HID                                                                                                    |                         |
| Line to set to set t                                                                                                    | Recenteda                                                                                                    |                         |
|                                                                                                    | Lorrese el comentario                                                                                                    |                         |
|                                                                                                    |                                                                                                    |                         |
|                                                                                                    | h                                                                                                    | GUARDAR                 |
| Sin comentarios cargados                                                                                                    | Fecha Contentario                                                                                                    | Usuario                 |
| Section of the Section of the Sectio                                                                                                    | Sin comentarios cargados                                                                                                    |                         |
|                                                                                                    |                                                                                                    |                         |
|                                                                                                    |                                                                                                    |                         |
|                                                                                                    |                                                                                                    |                         |
|                                                                                                    |                                                                                                    |                         |
|                                                                                                    |                                                                                                    |                         |
|                                                                                                    | COBIERNO DE LA<br>PROVINCIA DE<br>DI LI DI DI COC                                                                                                    |                         |
|                                                                                                    | AIRES                                                                                                    |                         |
|                                                                                                    | SUNA - SBIEMA UNCO DE HOVEDAGES DEL AGENTE - VHISSIDE LO                                                                                                    |                         |
|                                                                                                    |                                                                                                    |                         |
|                                                                                                    |                                                                                                    |                         |
|                                                                                                    |                                                                                                    |                         |
|                                                                                                    |                                                                                                    |                         |
|                                                                                                    |                                                                                                    |                         |
|                                                                                                    |                                                                                                    |                         |
|                                                                                                    |                                                                                                    |                         |
| BOMMAN DOMINACION I TRAZABLICANO I VOLVER                                                                                                    |                                                                                                    |                         |
| BOMMAN DOMINALISE KELMANAN I TRAZABILGAN I VOLVER                                                                                                    |                                                                                                    |                         |
|                                                                                                    |                                                                                                    |                         |
| BOMMEN DIMMA DIMMAN                                                                                                    | $\mathbf{O}$                                                                                                    |                         |
| ROLLINGAM ENVARA CONTINUOR XEEDINAR I TRAZABILIDAD I VOLVER                                                                                                    |                                                                                                    |                         |
|                                                                                                    | B CUMEDANT DIVAR A CONTINUE XELMINAR                                                                                                    | I TRAZABILIDAD I VOLVER |

#### IMPORTANTE

La utilización de esta novedad es únicamente para informar los servicios y movimientos referidos a los docentes que se desempeñan en el "Plan Jurisdiccional de Terminalidad del Nivel Secundario, EgresAR: Proyectá tu futuro".

- ✓ La planilla de contralor debe estar firmadas (preferentemente en formato .pdf)
- ✓ Recordar adjuntar TODAS las probanzas, imágenes, constancias, actas, etc.
- ✓ Antes de adjuntar los archivos controlar que sean legibles. No deben estar cortados ni borrosos.

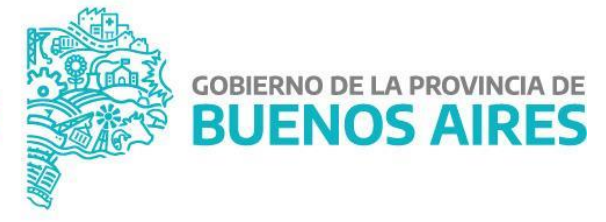

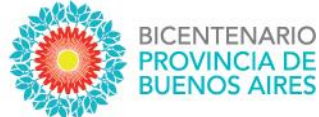

#### ¿CÓMO ME COMUNICO CON CONTRALOR?

De igual forma que sucede con las otras novedades, utilizando la caja "Comentarios" se realiza el envío y recepción de mensajes con la Dirección de Contralor.

#### ¿CÓMO PUEDO HACER SEGUIMIENTO DE LO ENVIADO?

Lo primero que se debe observar, de igual manera que el resto de las novedades, es el estado de la misma:

- 1. Pendiente (significa que la Escuela tiene acciones que realizar en la novedad)
- 2. En proceso (significa que la Escuela la envió correctamente y se está procesando)
- 3. Finalizada (significa que la novedad ha sido procesada y finalizó el trámite)

Si aún queremos conocer el área donde está la novedad y la instancia específica, haciendo clic en "Ver detalle" y luego dentro de la novedad buscamos en el margen inferior derecho el botón TRAZABILIDAD accedemos a la siguiente información:

### **IMPORTANTE**

Esta novedad debe ser utilizada únicamente para informar situaciones referidas al "Plan Jurisdiccional de Terminalidad del Nivel Secundario, EgresAR: Proyectá tu futuro".

Toda aquella información/servicios/movimientos que contenga esta novedad y exceda los alcances del mencionado programa serán desestimados por la Dirección de Contralor.

DIRECCIÓN PROVINCIAL DE GESTIÓN DE RECURSOS HUMANOS

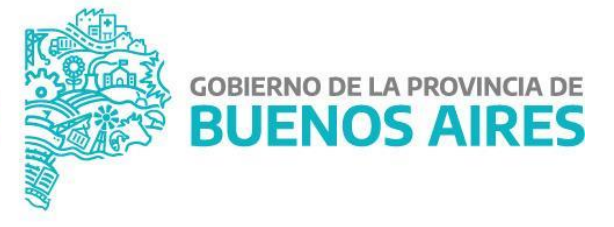